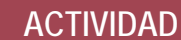

CIENCIA, CÁMARA, ACCIÓN

## **CC-Windows Movie Maker**

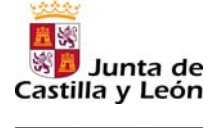

Fundación Germán Sánchez Ruipérez

## Introducción

Windows Live Movie Maker es una aplicación desarrollada por Microsoft para crear vídeos de forma sencilla. Cuenta con versiones para Windows Vista y Windows 7. Este programa normalmente se encuentra en el menú "Inicio / Todos los programas", aunque en algunos casos se ubica en "Inicio / Todos los programas / (carpeta) Windows Live / Windows Live Movie Maker".

Windows Live Movie Maker 2011

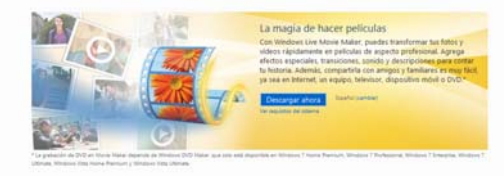

También se puede descargar desde el siguiente sitio web: http://download.live.com/moviemaker

## Agregar imágenes, vídeo o audio

Una vez abierto el programa, en el menú superior encontramos las siguientes opciones: **Principal**, **Animaciones**, **Efectos visuales** y **Ver**, que contienen diferentes recursos para crear el videoclip a nuestro gusto.

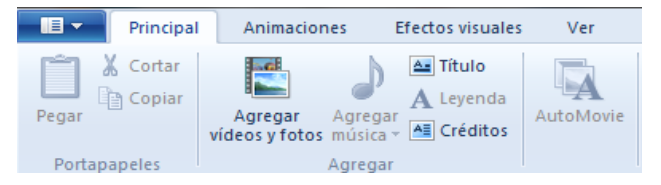

Comenzar por importar los contenidos multimedia (fotos, audios o grabación de video) a incorporar en la película. Los **pasos a seguir** son los siguientes:

- 1. Ir a la pestaña **Principal** y hacer clic en **Agregar videos y fotos**. Se abrirá una ventana para buscar los archivos que se quieren añadir. Una vez seleccionados, pinchar en **Abrir**. Otra opción equivalente es arrastrar los archivos directamente a la barra de edición.
- 2. Si tenemos que agregar una pista de audio (en formato mp3) al vídeo, se hace a través de la pestaña Principal. Pulsar en Agregar música y en el desplegable nuevamente escoger Agregar música. Aparecerá una ventana donde estarán ubicados todos los archivos de audio y habremos de elegir el correspondiente, y después pinchar en Abrir. Una vez hecho, la pista de audio aparecerá encima de la imagen de foto o vídeo incorporados.
- 3. Todos los elementos seleccionados (vídeos, audios) aparecen en la zona de edición, en la que donde se pueden realizar los ajustes necesarios utilizando las diferentes solapas:
  - Principal: agregar sobre la imagen título, levenda y créditos.
  - Animaciones: tipo de transiciones y su duración.
  - Efectos visuales: color de la imagen.
  - Editar: manejar parámetros como volumen, opciones de fundido y color de fondo, entre otras alternativas disponibles.

## Publicación del videoclip

Una vez que se ha llegado al resultado deseado, hay que generar el vídeo. El icono que se encuentra al lado de la pestaña **Principal**, permite guardar el archivo como PROYECTO (sobre el cual se pueden hacer modificaciones) o como PELÍCULA (que no permite hacer cambios). Al guardar el archivo, tener en cuenta la configuración que se selecciona: para pantallas de alta definición, para grabar en un DVD, en un portátil, móvil, etc.